| Document number | Revision |
|-----------------|----------|
| TN11987         | 1        |

## Firefox Web Browser Extension Installation

**Firefox Web Browser Extension Installation** 

Installation Verify installation and enabling of extension

## Installation

When you run FireFox first time after protocol app installation you will see a notification that a IT Hit Edit Document Opener extension was installed:

|         | × +                                   |                                                                                              | - • ×,                                        |  |
|---------|---------------------------------------|----------------------------------------------------------------------------------------------|-----------------------------------------------|--|
| ← → ♂ ☆ | 🔍 Search with Google or enter address | ~ III                                                                                        |                                               |  |
|         |                                       | 🙀 IT Hit Edit Doc Opener 5 add                                                               | 💱 IT Hit Edit Doc Opener 5 added to Firefox 🔥 |  |
|         | G Search the Web                      | Sign in to Sync     O Content Blocking                                                       | Standard                                      |  |
|         |                                       | <ul> <li>New Window</li> <li>New Private Window</li> <li>Restore Previous Session</li> </ul> | Ctrl+N<br>Ctrl+Shift+P                        |  |
|         |                                       | Zoom – 1                                                                                     | ∞% + ⊮"                                       |  |
|         |                                       | Edit                                                                                         | × % 🕯                                         |  |
|         |                                       | III Library<br>→ Logins and Passwords<br>★ Add-ons<br>☆ Options<br>✓ Customize               | ><br>Ctrl+Shift+A                             |  |
|         |                                       | Open File<br>Save Page As<br>₩ Print                                                         | Ctrl+O<br>Ctrl+S                              |  |
|         |                                       | C Find in This Page<br>More<br>Web Developer<br>(2) Help                                     | Ctrl+F<br>><br>>                              |  |
|         |                                       | 🖒 Exit                                                                                       | Ctrl+Shift+Q                                  |  |

You must restart Firefox to activate the Edit Document Opener web browser extension.

Clicking on the notification will prompt a new window, where you must enable the IT Hit Document Opener extension:

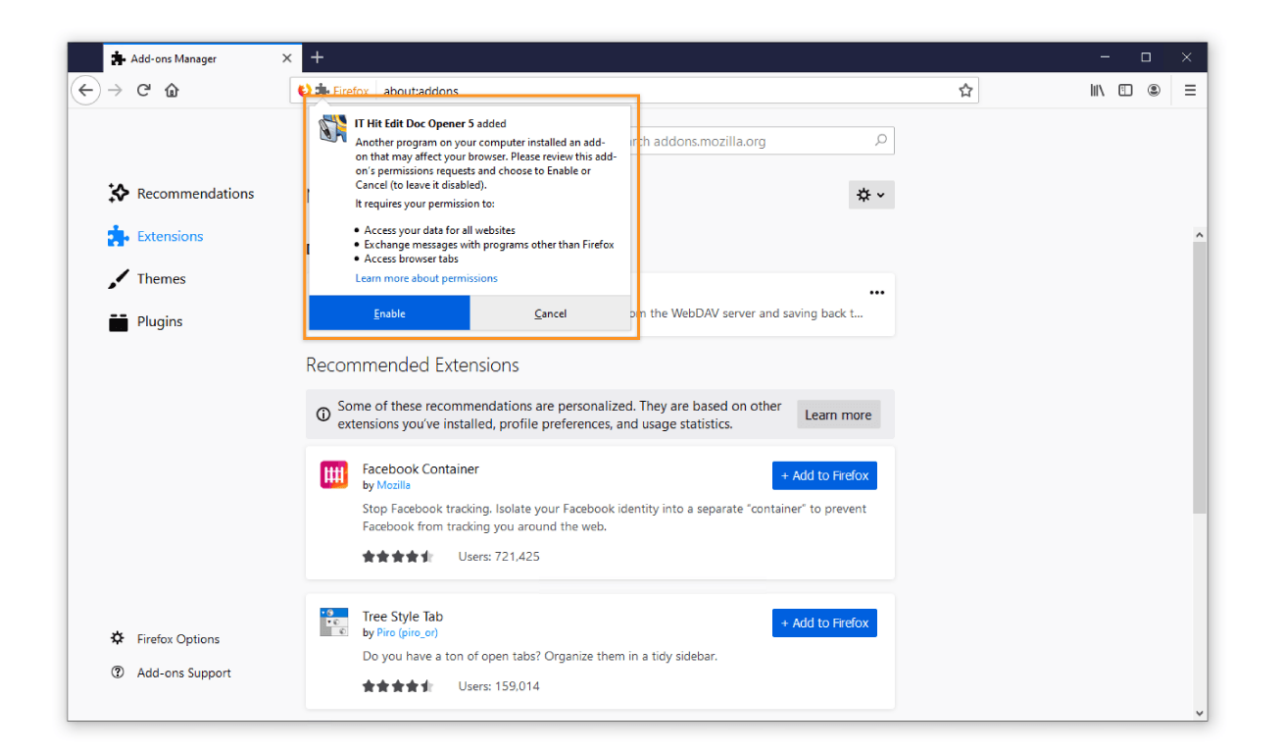

The extension is now installed and enabled, and will appear as an icon in the top right corner of the Firefox browser window:

| Add-ons Manager | × +                                            |                                                                                                    | - o ×        |
|-----------------|------------------------------------------------|----------------------------------------------------------------------------------------------------|--------------|
| ← → ♂ û         | Sirefox abouttaddons                           | ☆                                                                                                    | III\ 🗉 🛎 🖼 = |
|                 | Find more extensions Search addons.mozilla.org | II Hit Edit Doc Opener 5 has been added to Firefox.           Manage your add-ons by clicking ♣ in the ≡ menu.           ☐ Allow this extension to run in Private Windows |              |
|                 |                                                | <u>Q</u> kay, Got It                                                                                                    |              |
|                 |                                                |                                                                                                    | *            |

## Verify installation and enabling of extension

You can ensure that the *IT Hit Edit Doc Opener* extension is installed and enabled by navigating to *Open menu* > *Addons*.

| 😻 New Tab | × +                                   |         | _                                                                                            | - 🗆 X                             |
|-----------|---------------------------------------|---------|----------------------------------------------------------------------------------------------|-----------------------------------|
| ← → ♂ ☆   | Q Search with Google or enter address |         | 1. Open                                                                                      | menu 📃                            |
|           |                                       |         | 🕻 Sign in to Sync                                                                            |                                   |
|           |                                       |         | Content Blocking                                                                             | Standard                          |
|           |                                       |         | <ul> <li>New Window</li> <li>New Private Window</li> <li>Restore Previous Set</li> </ul>     | Ctrl+N<br>v Ctrl+Shift+P<br>ssion |
|           | Sirefox                               |         | Zoom —                                                                                       | 100% <b>+ ⊮</b> <sup>≭</sup>      |
|           |                                       |         | Edit                                                                                         | ኤ 🖻 🖻                             |
|           |                                       |         | Library                                                                                      | >                                 |
|           | G Search the Web 2.                   | Add-ons | Add-ons                                                                                      | Ctrl+Shift+A                      |
|           |                                       |         | 🖌 Customize                                                                                  |                                   |
|           |                                       |         | Open File<br>Save Page As<br>Print                                                           | Ctrl+O<br>Ctrl+S                  |
|           |                                       |         | <ul> <li>Q Find in This Page</li> <li>More</li> <li>Web Developer</li> <li>⑦ Help</li> </ul> | Ctri+F<br>><br>>                  |
|           |                                       |         | 🖒 Exit                                                                                       | Ctrl+Shift+Q                      |
|           |                                       |         |                                                                                              |                                   |

From the *Add-ons* page, you can see check whether the *IT Hit Edit Doc Opener* extension is installed and enabled:

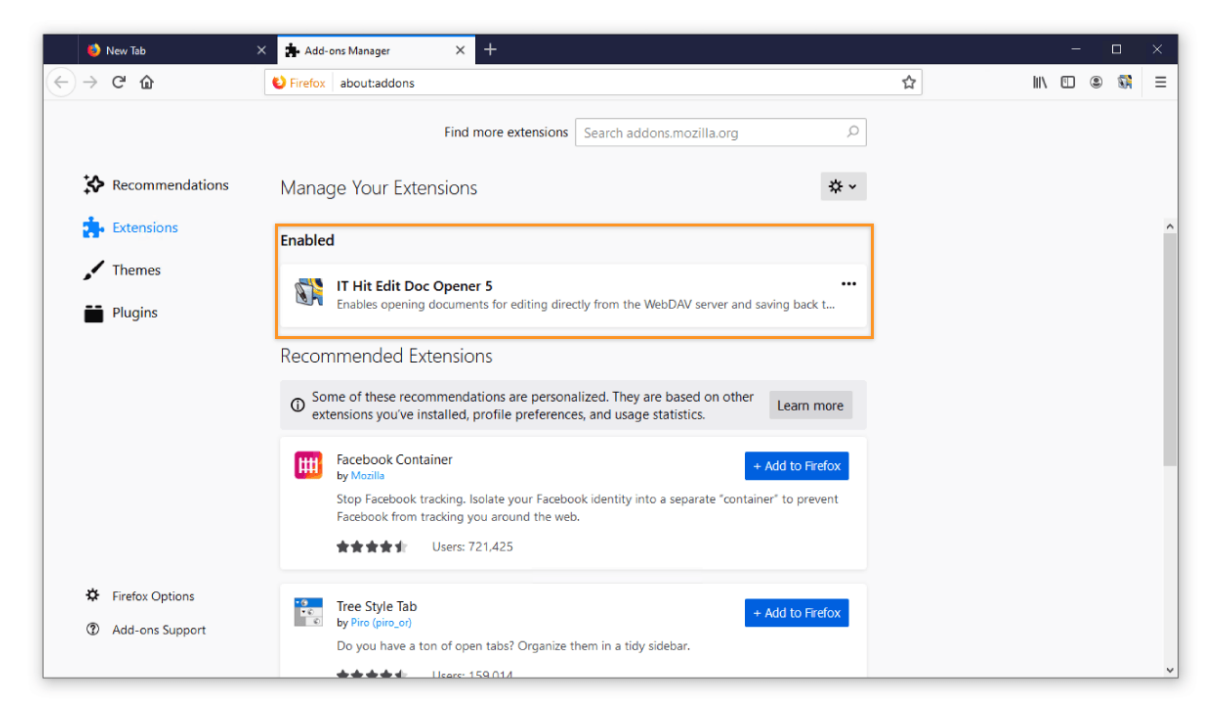

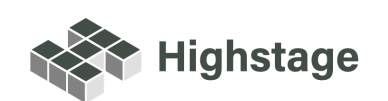